# DIGITAL TOOLS For Self-Service Banking

Springs Valley strongly encourages you to use our digital tools and other resources for self-service banking and 24/7 account access. You can access your accounts online or by using the Springs Valley Mobile App at your convenience. Online and/or via our mobile app, you can make deposits<sup>1</sup>, make payments, view transactions, check balances, find an ATM, turn on/off your debit card (mobile app only)<sup>2</sup>, and more. You can also receive eStatements on your online platform to help with increased security, quicker delivery, and less handling of paper.

If you haven't enrolled in online or mobile access, it only takes a few minutes. Visit svbt.bank for more **information**. For mobile banking, visit your mobile device's app store to enroll in mobile banking.

A Springs Valley Virtual Personal Banker can assist you with your banking transactions right from your vehicle at our Interactive Teller Machine (ITM) located at our Washington Banking Center, Third Avenue Banking Center, and our Jasper Main Street Banking Center. A Virtual Personal Banker is available Monday through Thursday from 7:30 a.m. to 6:00 p.m.; Friday from 7:30 a.m. to 6:30 p.m.; and on Saturday from 7:30 a.m. to 1:00 p.m. - all EST.

Springs Valley's Online Chat is another great example of our convenient, eZBanking. Plus, you'll get the online safety and security you expect from Springs Valley. No need to drive to a banking center. You don't even have to pick up a phone. Just go to svbt.bank and click on the green chat button in the upper right-hand corner.

## TAKE YOUR ONLINE BANKING TO A NEW LEVEL!

- If you find yourself needing a mortgage or consumer loan, visit our Online Mortgage Center or Online Consumer Loan Center to get preapproved.
- Open a new checking or savings account at svbt.bank.
- Zelle<sup>®3</sup> is a fast, safe and easy way to send or request money person-to-person by using a recipient's cell phone number or eMail address.
- Use your **Debit Card** whenever possible to pay for items rather than using cash.
- Fee-free ATMs<sup>4</sup> that offer an easy way to get cash, and deposit bills and checks.
- TransferNow<sup>®5</sup> through online and mobile banking, you can use TransferNow to transfer funds between your account(s).
- With Notifi<sup>SM5</sup>, alerts are published and processed in real time. Receive alerts directly via eMail, text, Online Banking or Mobile Banking.

Loyal to you, your family, and your future.

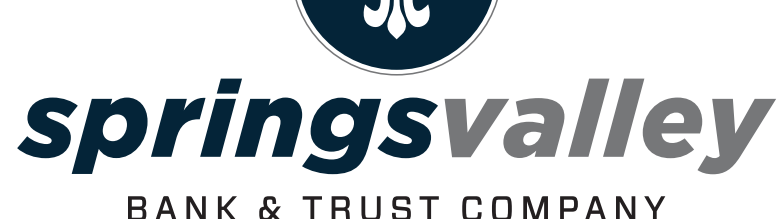

svbt.bank 800.843.4947

Since 1902

仔 in 💟 (Ö) 💽

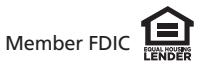

<sup>1</sup>Mobile deposits captured during a business day (M-F between 8:00 am to 5:00 pm EST), will be available same business day. Once the mobile deposit is received, our team will review and either approve or deny the transaction. If approved, your money will be available instantly. Subject to eligibility and further review. Deposits are subject to verification and not available for immediate withdrawal. Deposit limits and other restrictions apply. Spentigs: Valley Mobile deposit is available for sheet combile devices. <sup>1</sup>Available for Apple devices. <sup>1</sup>Available for Apple Combined and the recipient's email address or U.S. mobile number is already enrolled with Zelle. Must have a bank account in the U.S. to use Zelle. In order to send payment requests or split payment requests to a U.S. mobile number, the ambient or any altady be enrolled with Zelle. There are no new the Alignoint Network. When you use an ATM not owned by us; you may be charged a fee by the ATM operator or any network used. "There is a 50.00 pe per every TransferNow next business day outbound transfer. Message and data rates may apply. TransferNow is a Registered Trademark of Fisery, Inc., or its affiliates. Notifi is a Service Mark of Fisery, Inc., or its affiliates. Notifi is a Service Mark of Fisery, Inc., or its affiliates.

## **DIGITAL SERVICES** INSTRUCTIONS

These great services are available to you when you sign up for Springs Valley's Online Banking plus they are all FREE! Just sign up for online banking to get started!

### **ONLINE BANKING**

1. Go to sybt bank

- 2. Select New User Enrollment on top right-hand side of home page.
- 3. Enter required information, click Enroll.
- 4. Review Terms and Conditions. If you agree,
- select I Agree. 5. Establish credentials: create a username and password.
- 6. Set up your challenge questions.
- 7. Select your delivery method for account statements. 8. Read the electronic statements terms and conditions.
- **9.** Once read, enter the confirmation code located at
- the bottom of the electronic terms and conditions.

**10.** Make your selection for mobile banking enrollment.

#### MOBILE BANKING - View account balances, transactions, transfer funds, and pay bills all from your mobile device. 1. Visit your mobile device's app or play store. 2. Download the Springs Valley Bank & Trust Company app. 3. To log in: use your Online Banking credentials or select Enroll Now to set up mobile banking.

#### **MOBILE DEPOSIT**

Take photos of the front and back of your check and submit. It's that easy.

- 1. Please sign your name and write "For SVBT Mobile Deposit Only" within the endorsement area on the back of the check.
- 2. Log into Mobile Banking
- 3. Choose "Deposit"
- 4. Select "Deposit A Check"
- 5. Select Account to "Deposit Into"
- 6. Enter "Check Amount"
- 7. Take a photo of the front of the check and select "Use" or "Retake"
- 8. Take a photo of the back of the check and select "Use" or "Retake"
- 9. Select "Edit" or "Make Deposit"
- 10. If "Make Deposit" is selected, you will get a message, "You have successfully submitted a check deposit of \$"

#### **eSTATEMENTS**

The guickest, most convenient way to receive your bank statements!

- 1. Log onto Online Banking
- 2. Click on "Profile"
- 3. Scroll down to Electronic Statements
- 4. Click "Edit"
- 5. Select which account(s) you want eStatements for

8. Read and review "Electronic Statements Terms and

- 6. Confirm eMail address
- 7. Change delivery method to "eStatements"
- Conditions' 9. Select check box and enter confirmation code (from
- terms and conditions) 10. Select "Save"

#### **MOBILE WALLET**

Get the great features and benefits of your Springs Valley Visa<sup>®</sup> card with Apple Pay<sup>®</sup>, Google Pay<sup>™</sup>, and Samsung Pay<sup>®</sup>

#### Samsung Pay®

- 1. Make sure your Samsung device is updated with Samsung Pay
- 2. Take a picture of your Springs Valley VISA® Card with your device's camera
- 3. Secure it with your fingerprint and backup PIN and you'll be ready to go

#### Apple Pay® On Your iPhone

1. Go to Wallet and tap +

- 2. Follow the steps to add a new card. Watch the demo to see how it works. If you're asked to add the card that you use with iTunes, cards on other devices, or cards that you've recently removed, choose them, then enter the card security codes.
- 3. Tap Next. Your bank or card issuer will verify your information and decide if you can use your card with Apple Pay. If your bank or issuer needs more information to verify your card, they'll ask for it. When you have the information, go back to Wallet and tap your card
- 4. After your bank or card issuer verifies your card, tap Next. Then start using Apple Pay

#### **ONLINE BILL PAY**

Say goodbye to check writing hassles and postage with Springs Valley Bank's online bill payment system.

- 1. Log into Online Banking
- 2. Select "Bill Pay"
- 3. Click on "Enroll"
- 4. Accept "Terms & Conditions"
- 5. Bill Pay will open, and you can add bills

#### **NOTIFI**<sup>SM</sup>

Receive Real-Time Alerts with Notifi.

#### **Online Banking**

- 1. Log into Online Banking
- 2. Choose "Alerts" from home page
- 3. Choose "Alert Options" and "Contact Options"

#### Mobile Banking

- 1. Log into Mobile Banking
- 2. Choose "Manage Alerts"
- 3. Choose "Account Alerts" and "Security Alerts"

#### CARDVALET

Manage risk by allowing you to define when, where and how your cards can be used.

- 1. Log into Mobile Banking
- 2. Choose "Manage My Cards"
- 3. Enter Mobile Banking Password
- 4. Select card(s) to be managed
- 5. Set Limits, Block Card, etc.

#### Apple Pay® On Your Apple Watch

- 1. Open the Apple Watch app on your iPhone, and go to the My Watch tab. If you have multiple watches, choose one
- 2. Tap Wallet & Apple Pay
- 3. Follow the steps to add a new card. Watch the demo to see how it works. If you're asked to add the card that you use with iTunes, cards on other devices, or cards that you've recently removed, choose them, then enter the card security codes
- 4. Tap Next. Your bank or card issuer will verify your information and decide if you can use your card with Apple Pay. If your bank or issuer needs more information to verify your card, they'll ask for it. When you have the information, go back to Wallet and tap your card
- 5. After your bank or card issuer verifies your card, tap Next. Then start using Apple Pay

#### Google Pay<sup>™</sup>

- 1. Look for the Google Pay app on your phone. If you don't find it, download it from the Google Play Store
- 2. Open the Google Pay app
- 3. To add your card, click on the + sign in the lower right corner
- 4. Follow along with the onscreen instructions. You'll have the option to scan your card using the phone's camera or manually enter your card information
- 5. Enter the three-digit security code located on back of your card

#### TRANSFERNOW

Enjoy an easy and secure way to make account-to-account transfers.

#### **Online Banking**

- 1. Log into Online Banking
- 2. Select "Transfer"
- 3. Select "From account"
- 4. Select "To account"
- 5. Select "Date"
- 6. Enter Amount 7. Enter Description
- 8. Select "Preview Transfer"
- 9. Select "Complete Transfer"

#### Mobile Banking

- 1. Log into Mobile Banking
- 2. Select "Transfer & Pay"

5. Select "To account"

8. Select "Continue"

banking account.

**Online Banking** 

2. Select "Bill Pay"

4. Add New Contact

Mobile Banking

3. Enter Password

5. Add New Contact

8. Enter eMail

9. Click Save

1. Log Into Mobile Banking

4. You can Send, Request, Split

**TEXT BANKING** 

TEXT COMMANDS

location(s) by zip code

2. Choose "Send Money with Zelle®"

7. Enter eMail

8. Click Save

1. Log Into Online Banking

3. Select "Send Money with Zelle®"

9. Select "Make transfer"

6. Enter amount

7. Enter Date

**ZELLE®** 

3. Select "Make an internal transfer" 4. Select "From account"

Zelle is a convenient way to send money

using your mobile banking app or online

5. First Name, Last Name, Nickname (Optional)

6. Enter First Name, Last Name, Nickname (Optional)

Your account balances, recent transaction history,

SPRINGS VALLEY'S TEXT SHORT CODE— 99588

**BAL** – Summary of available balances for all account(s)

Summary of recent transactions for specified account

ATM + ZIP – Shows list of ATM location(s) by zip code

**HELP** – Help content for text message banking service

If your response message ends with "Reply NEXT or MORE", text NEXT or MORE to view more information.

and location information are just a text away!

HIST + ACCOUNT NICKNAME (ex. HIST 1) -

BRANCH + ZIP - Shows list of banking center

STOP - Cancel text message banking service

7. Enter eMail, Mobile Number or Account #

6. Enter eMail, Mobile Number or Account #